# LIFEPAK<sup>®</sup> CR2 AED manual maintenance inspection update LIFELINKcentral<sup>™</sup> AED Program Manager

## Contents

- Instructions to log an inspection for one AED at a time.
- Instructions to log an inspection for all AEDs at once.

# To log an inspection for one AED at a time:

- 1. Visually confirm your AED(s) flashing green indicator.
- 2. Log in
  - a. Log into LIFELINKcentral AED Program Manager.
- 3. Select Site
  - a. From "Sites" select the site for which you would like to log the inspection (Redmond North Building).

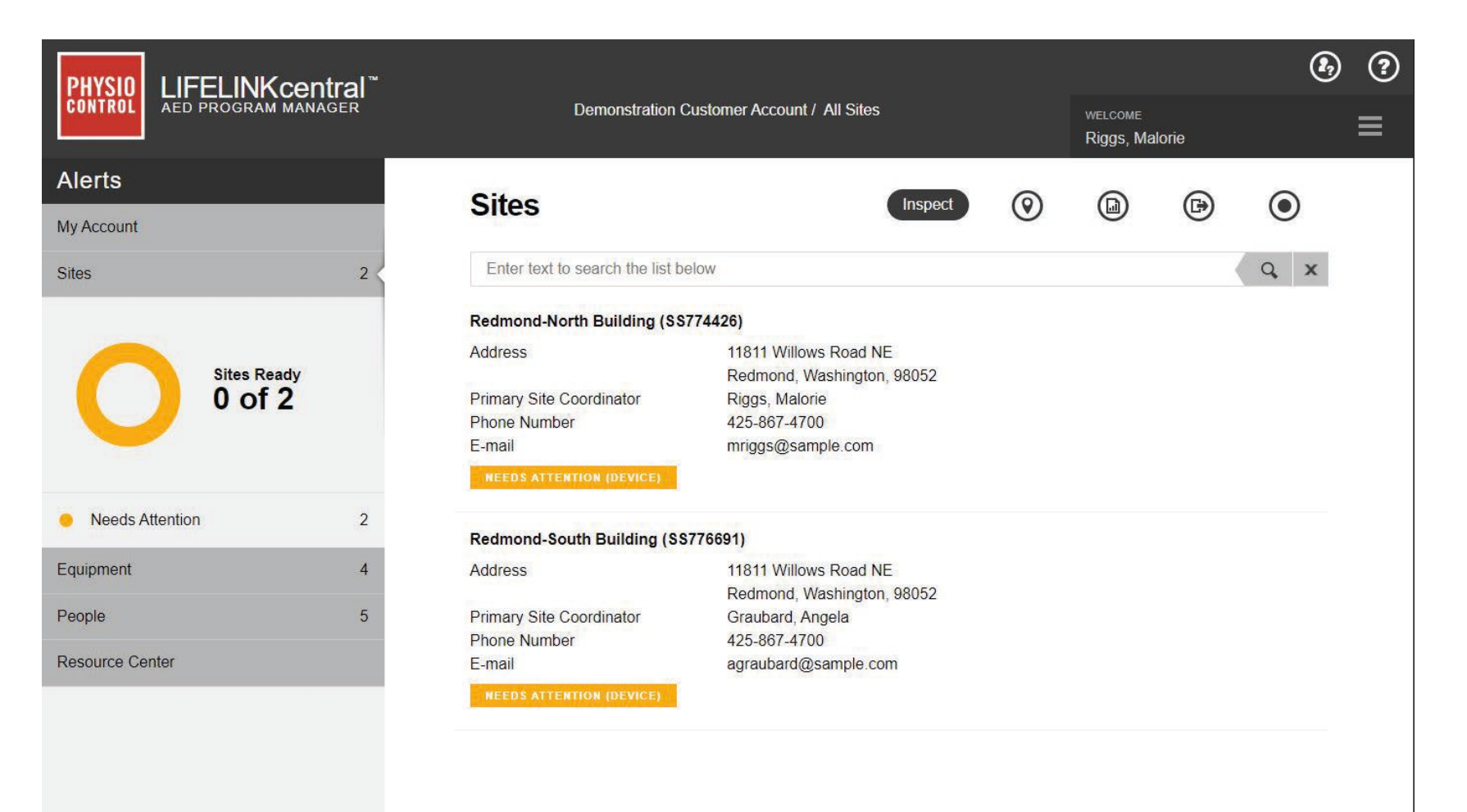

4. Click the Inspect button to record an inspection.

| CONTROL LIFELINKcentral                    | ™<br>Demonstration Cust<br>Norl                                                                                                    | omer Account / Redmond-<br>th Building                                                                                                    | welcome<br>Riggs <u>, Ma</u> | lorie | <ul><li>(?)</li><li>≡</li></ul> |
|--------------------------------------------|----------------------------------------------------------------------------------------------------|----------------------------------------------------------------------------------------------------|------------------------------|-------|---------------------------------|
| Alerts<br>My Account<br>Sites              | Site Redmond-North Buildin                                                                                                    | Inspect<br>ng (SS774426)                                                                                                    | ₿                            | ۲     | 0                               |
| Equipment :<br>People ·<br>Resource Center | Account<br>Primary Site Coordinator<br>Site Phone Number<br>Create Date<br>Address<br>Local EMS Agency<br>AED Post-Event Report Recipient<br>Required number of Trained<br>Responders per Site | Demonstration Customer Account (AETT0901<br>Riggs, Malorie<br>425-867-4700<br>7/15/2016<br>11811 Willows Road NE<br>Redmond Washington 98052<br>United States<br>Not Specified<br>Dames, M.D., Joanne<br>1 | )                            |       |                                 |

### 5. Select AED

a. Select the AED for which you are recording the inspection.

| LIFEPAK CR2 (48248214 | )                 |
|-----------------------|-------------------|
| Performed By          | System            |
| Readiness Time        | Not Specified     |
| Location              | First Floor Lobby |

6. Verify information (important for first inspection, optional for future inspections).

a. Expand each section and verify the information.

| Perform Inspection<br>LIFEPAK CR2 (48248214)                                                   |                                             |            | ×      |
|------------------------------------------------------------------------------------------------|---------------------------------------------|------------|--------|
| EQUIPMENT INFORMATION                                                                          |                                             |            | $\sim$ |
| ACCESSORIES                                                                                    |                                             |            | $\sim$ |
| INSPECTION CHECKLIST                                                                           |                                             |            | ~      |
| Device Present<br>Visible Damage<br>Readiness Indicator<br>Override Status<br>Readiness Status | <ul> <li>Flashing</li> <li>Ready</li> </ul> | Off        |        |
| NOTES                                                                                          |                                             |            | $\sim$ |
|                                                                                                |                                             | Submit Can | cel    |

- 7. Confirm AED readout
  - a. Proceed to Inspection Checklist and confirm the flashing readiness indicator is displayed.

| Perform Inspection<br>LIFEPAK CR2 (48248214)                                                   |                                             |               | ×      |
|------------------------------------------------------------------------------------------------|---------------------------------------------|---------------|--------|
| EQUIPMENT INFORMATION                                                                          |                                             |               | $\sim$ |
| ACCESSORIES                                                                                    |                                             |               | $\sim$ |
| INSPECTION CHECKLIST                                                                           |                                             |               | ^      |
| Device Present<br>Visible Damage<br>Readiness Indicator<br>Override Status<br>Readiness Status | <ul> <li>Flashing</li> <li>Ready</li> </ul> | Off           |        |
| NOTES                                                                                          |                                             |               | $\sim$ |
|                                                                                                |                                             | Submit Cancel |        |

b. Click the "Submit" button to submit your entry.

c. The AED status will turn green for "Ready", confirming a successfully logged inspection:

| Performed By   | Riggs, Malorie    |
|----------------|-------------------|
| Readiness Time | 4/29/2020 2:41 PM |
| Location       | First Floor Lobby |

You will return to the list view of the AED Inspection Schedule page. From there, repeat the steps above to record a maintenance inspection for the next AED in the list.

To log an inspection for all AEDs at once:

- 8. Visually confirm the AEDs display the flashing green readiness indicator.
- 9. Log in
  - a. Log into LIFELINKcentral AED Program Manager.
- 10. Inspections
  - a. From "Equipment," click "Manage Equipment", and then click "Inspections" to see the inspection schedules for those AEDs for which you are responsible.

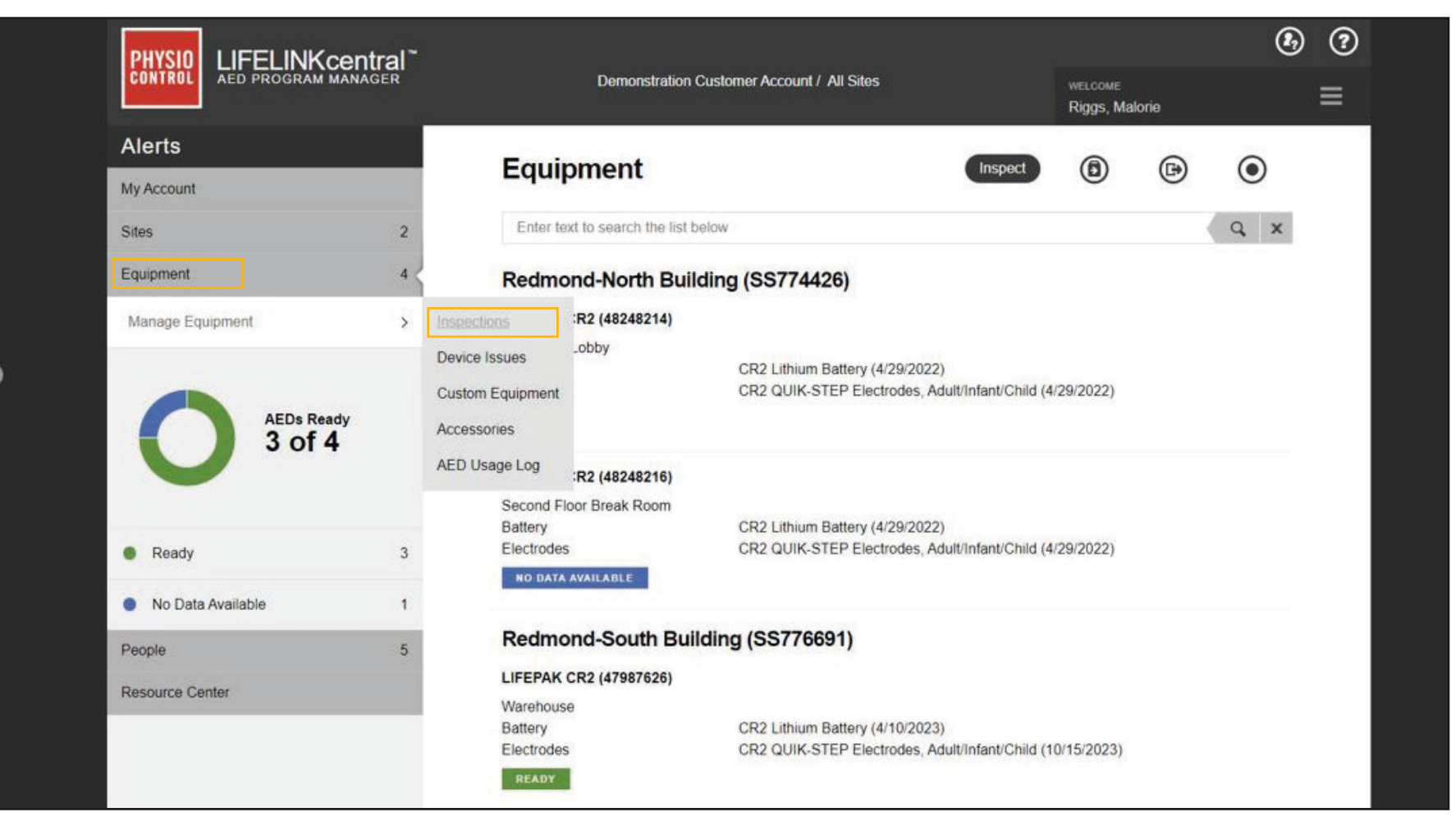

#### 11. Inspection Schedules

a. Next, click on the inspection schedule to which you would like to navigate. In this example, we will click on "Redmond – South Building," to log an inspection for all AEDs affiliated with that schedule:

| PHYSIO<br>CONTROL LIFELINKcentral <sup>™</sup><br>AED PROGRAM MANAGER | Demonstration Customer Account / All Sites                                    | welcome<br><b>Riggs, Malorie</b> |
|-----------------------------------------------------------------------|-------------------------------------------------------------------------------|----------------------------------|
| Alerts                                                                | Increation Schodules                                                          | Φ                                |
| My Account                                                            | Inspection Schedules                                                          | Ð                                |
| Sites 2                                                               | Enter text to search the list below                                           |                                  |
| Equipment 4                                                           | Redmond-North Building (SS774426)                                             |                                  |
| Manage Equipment >                                                    | AED Inspection Schedule                                                       |                                  |
|                                                                       | Person ResponsibleRiggs, MalorieFrequencyMonthlyLast Inspection Date4/29/2020 |                                  |
| aEDs Ready<br>3 of 4                                                  | Redmond-South Building (SS776691)                                             |                                  |
|                                                                       | AED Inspection Schedule                                                       |                                  |
| Ready 3                                                               | Person ResponsibleRiggs, MalorieFrequencyMonthlyLast Inspection Date4/3/2020  |                                  |
| No Data Available                                                     |                                                                               |                                  |

# 12. AED Inspection Schedule

a. Once you are on the landing page for the "Redmond – South Building" inspection schedule, click "Inspect All".

| PHYSIO<br>CONTROL LIFELINKcent | ral <sup>™</sup><br><sup>ER</sup>        | Demonstration Custo<br>South                | mer Account / Redmond-<br>n Building            |             | welcoмe<br>Riggs, Malo | rie       |
|--------------------------------|------------------------------------------|---------------------------------------------|-------------------------------------------------|-------------|------------------------|-----------|
| Alerts                         | 0                                        |                                             | ion Schodulo                                    |             | R                      | Ð         |
| My Account                     |                                          | ALD Inspect                                 | ion Schedule                                    | Inspocervii |                        | $\bullet$ |
| Sites                          | 2 Enter                                  | text to search the list below               | /                                               |             |                        |           |
| Equipment                      | 2 LIFEPA                                 | K CR2 (48125068)                            |                                                 |             |                        |           |
| Manage Equipment               | > Perform<br>Readine<br>Location<br>READ | ed By<br>ess Time<br>n                      | System<br>4/3/2020 1:57 AM<br>First Floor Lobby |             |                        |           |
| AEDs Ready<br>2 of 2           | LIFEPA<br>Perform<br>Readine<br>Location | K CR2 (47987626)<br>led By<br>ess Time<br>n | System<br>4/9/2020 8:47 AM<br>Warehouse         |             |                        |           |
| Ready                          | 2                                        |                                             |                                                 |             |                        |           |
| People                         | 1                                        |                                             |                                                 |             |                        |           |

#### 13. Confirm

a. The following prompt will appear, asking you to confirm if you would like to update the readiness status of all AEDs associated with this schedule to "Ready". Click "Yes" to complete the check:

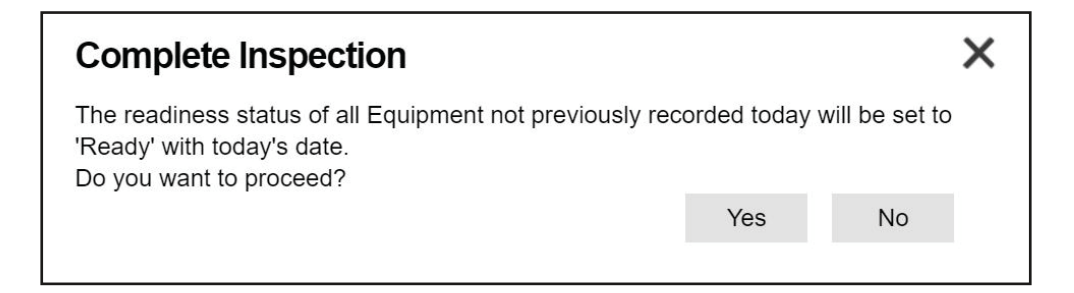

#### 14. Completed

a. You will be routed to the list view for all AEDs on that inspection schedule. The maintenance inspection for all AEDs under this schedule is complete, and all AEDs will show green for "Ready" with today's date.

| PHYSIO<br>CONTROL LIFELINKcentral <sup>®</sup> |                | Demonstration Customer Account / Redmond-<br>South Building         |                                                 |             | welcome<br>Riggs, Malorie |         |  |
|------------------------------------------------|----------------|---------------------------------------------------------------------|-------------------------------------------------|-------------|---------------------------|---------|--|
| Alerts                                         |                |                                                                     | pection Schedule                                | Inspect All | (Fr)                      | Ð       |  |
| My Account                                     |                |                                                                     | peoulon concure                                 |             | U                         | $\odot$ |  |
| Sites                                          | 2              | Enter text to search the                                            | list below                                      |             |                           |         |  |
| Equipment                                      | 2 <            | LIFEPAK CR2 (48125068                                               |                                                 |             |                           |         |  |
| Manage Equipment                               | >              | Performed By<br>Readiness Time<br>Location                          | System<br>4/3/2020 1:57 AM<br>First Floor Lobby |             |                           |         |  |
| AEDs Rea<br>2 of 2                             | <sup>ady</sup> | LIFEPAK CR2 (47987626<br>Performed By<br>Readiness Time<br>Location | System<br>4/9/2020 8:47 AM<br>Warehouse         |             |                           |         |  |
| Ready                                          | 2              | READY                                                               |                                                 |             |                           |         |  |
| People                                         | 1              |                                                                     |                                                 |             |                           |         |  |

For further information, please contact your Account Support Representative or call 888-627-0007